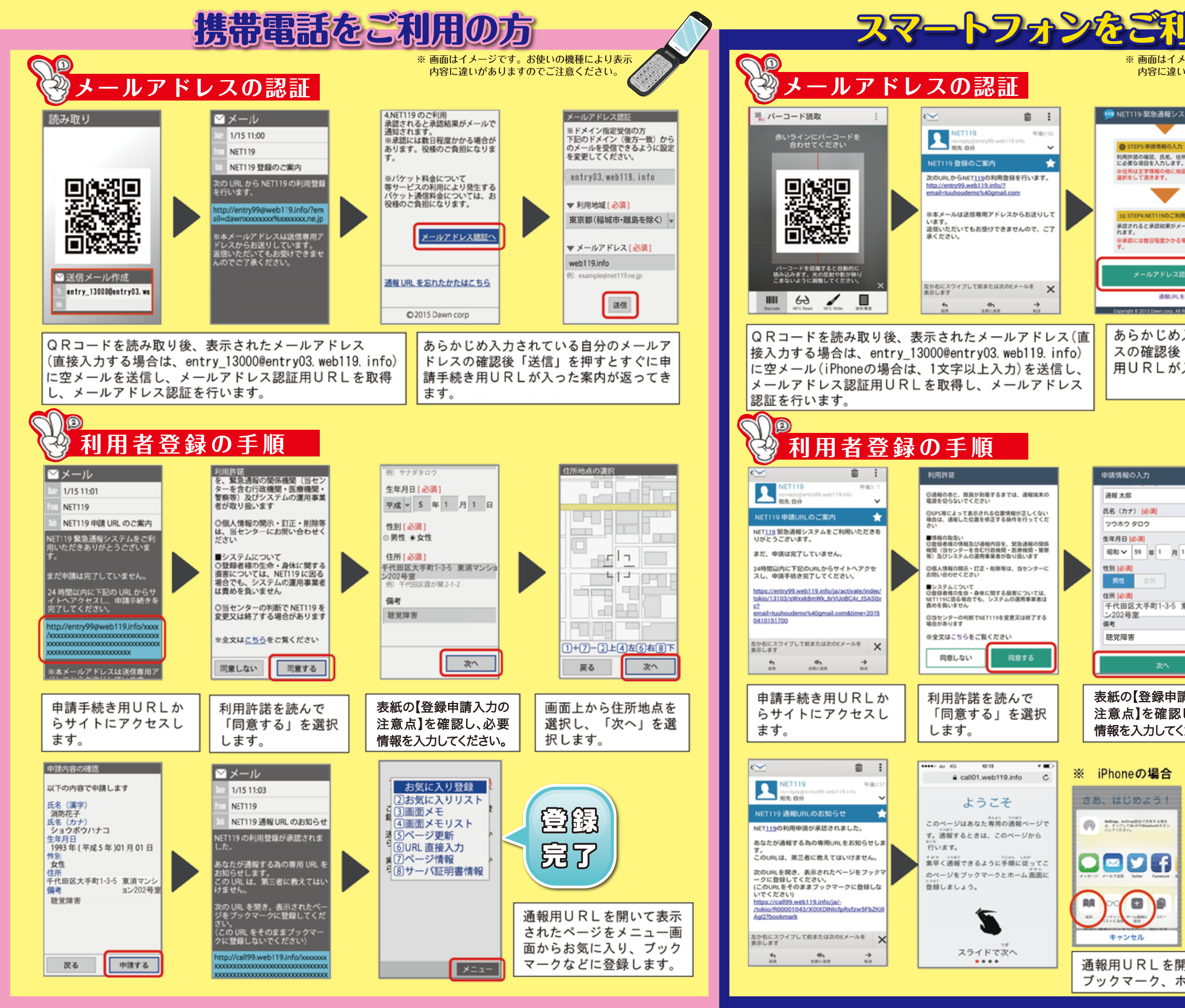

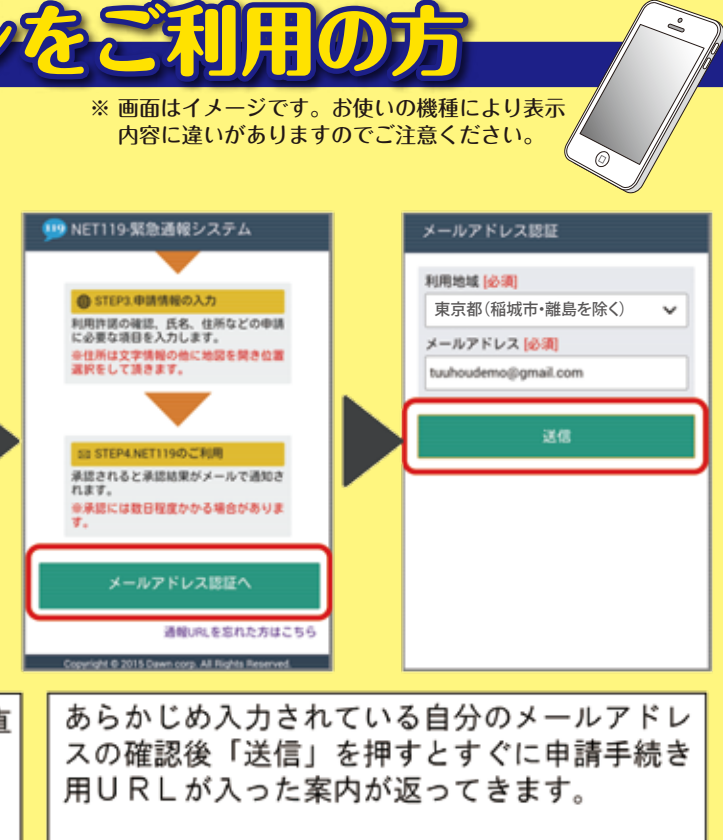

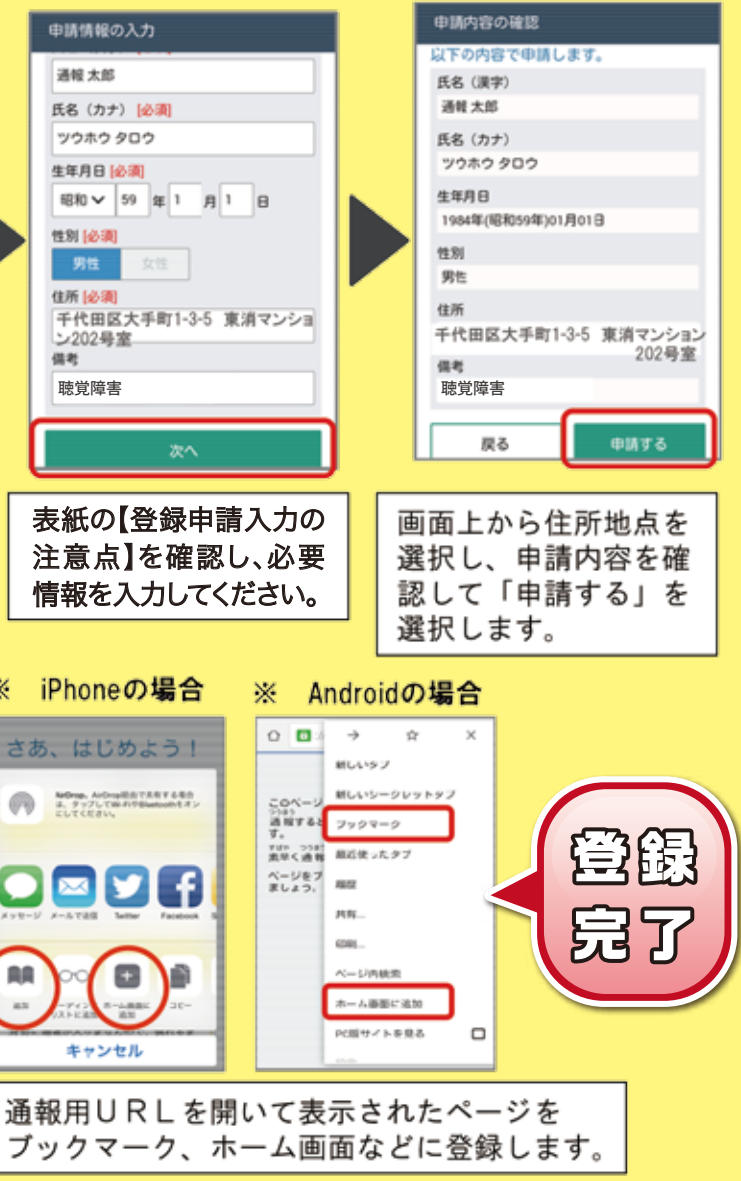

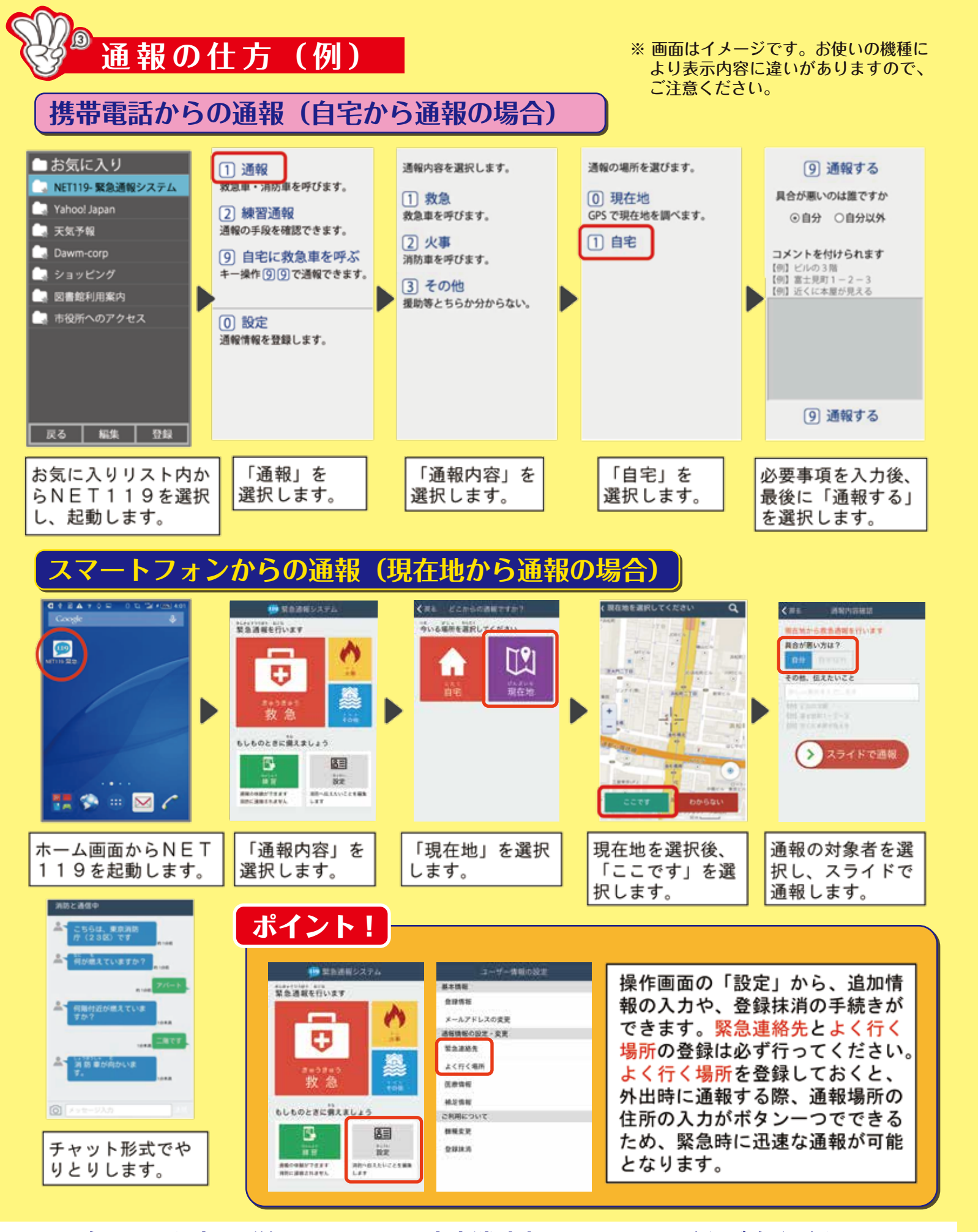

緊急ネット通報の詳細については、東京消防庁のホームページをご覧ください。 ご不明な点やお問合せは下記まで(回答は平日の日中となります) 東京消防庁防災部防災安全課防災福祉係 E-mail: bouanka4@tfd.metro.tokyo.jp ※本アドレスでは救急車・消防車を要請できませんのでご注意ください。

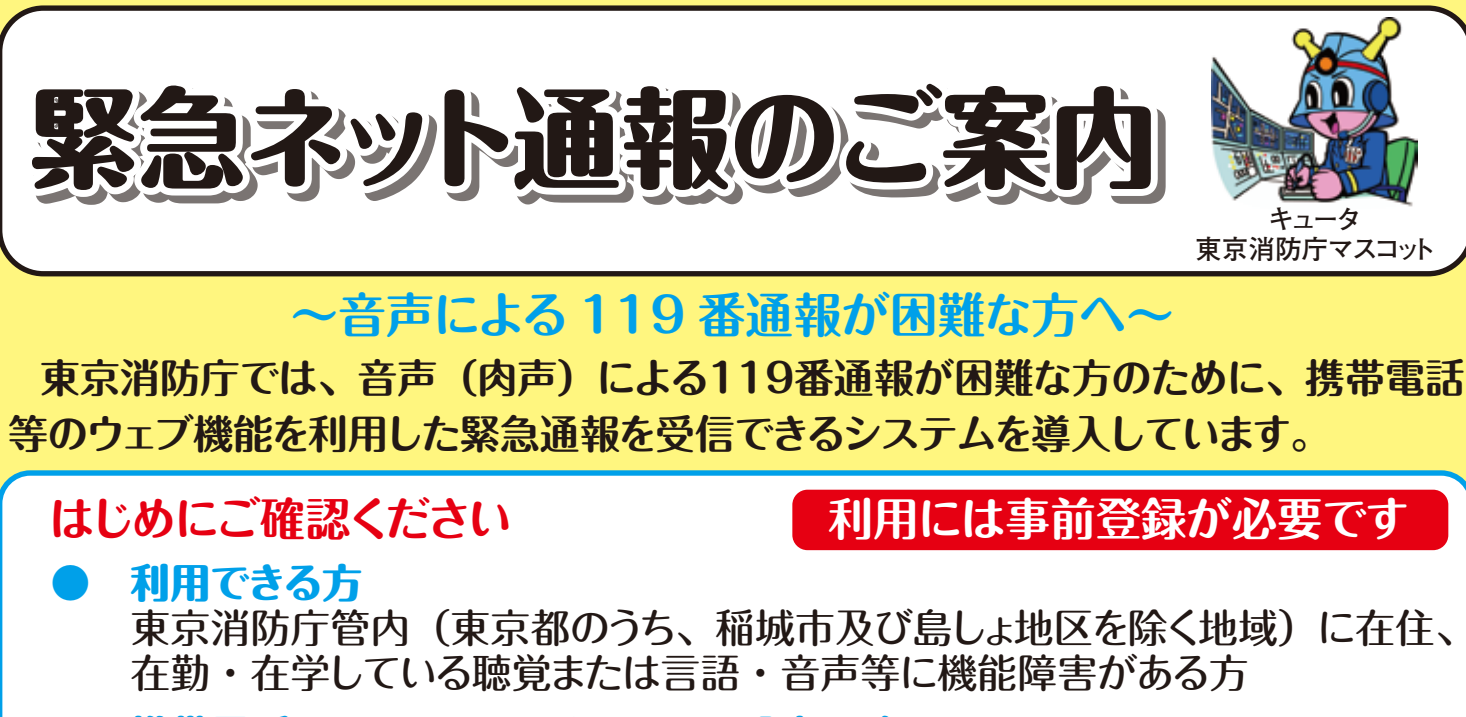

- 携帯電話、PHS、スマートフォンの設定の確認 行ってください。URL 付きメールも受信可能に設定してください。
- GPS機能の設定 GPS機能をONに設定してください。

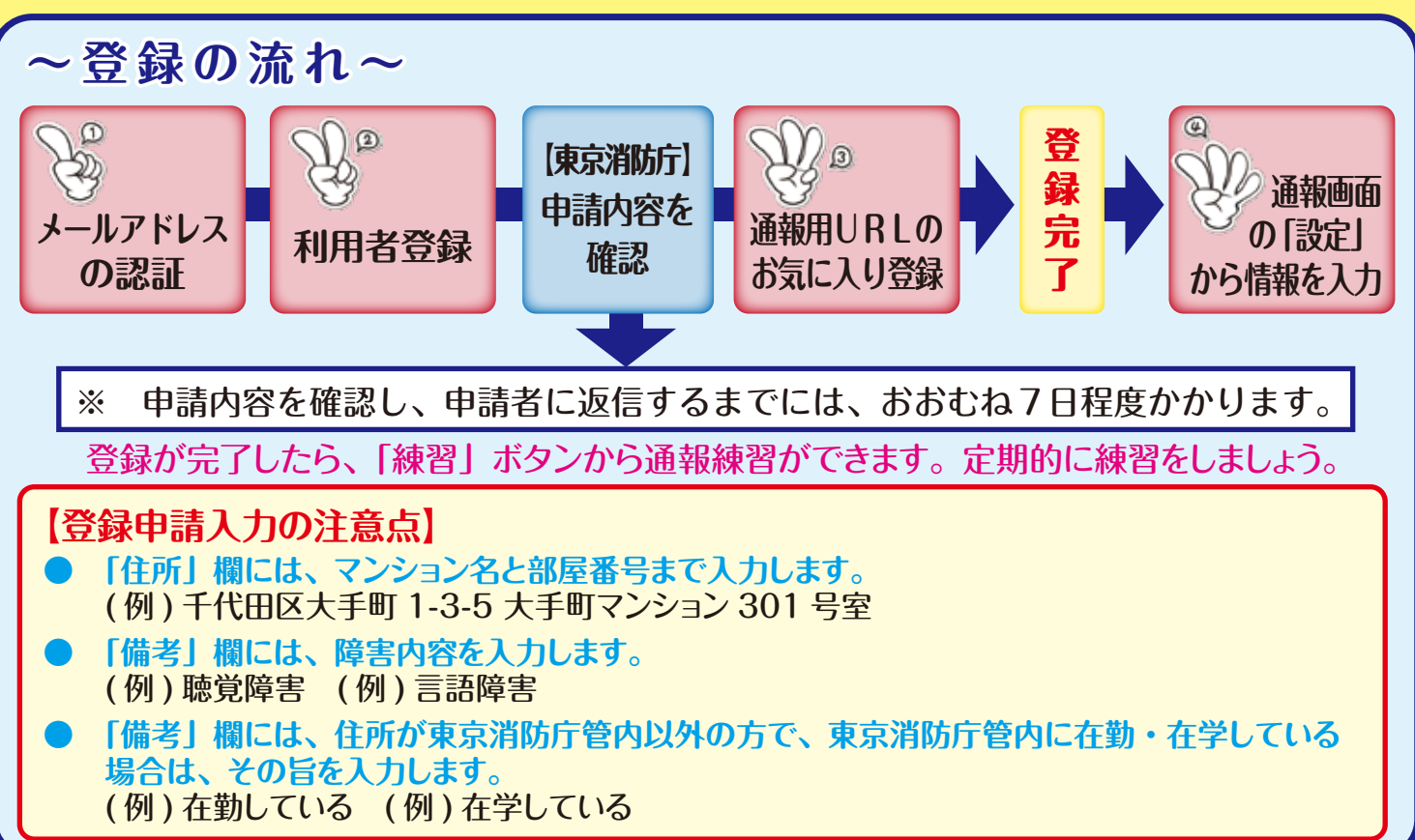

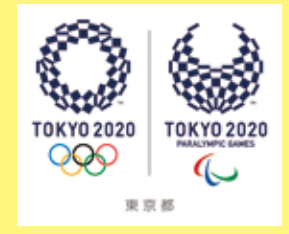

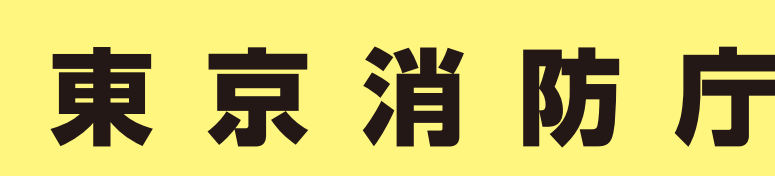

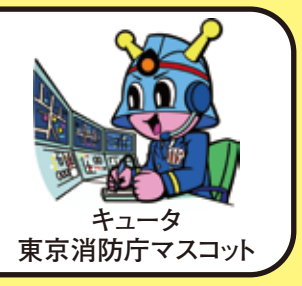

利用には事前登録が必要です

登録の前に、迷惑メール防止のためパソコンからのメールを受信拒否されて いる場合は、「entry03.web119.info」のドメインの受信許可設定を必ず

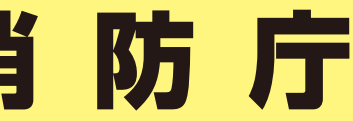

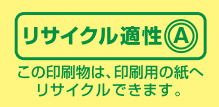